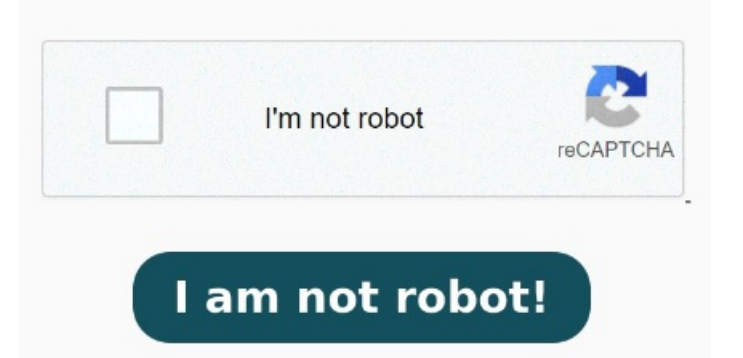

Press Command-Delete on the keyboardTo empty the Trash (and permanently remove the document from your computer), click and hold the Trash icon in the Dock, then choose Empty Trash If you don't know where the document is, locate it first. Select the document, then do one of the following: Drag the document to the Trash icon in the Dock.